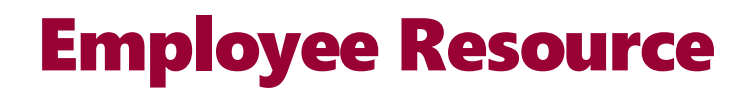

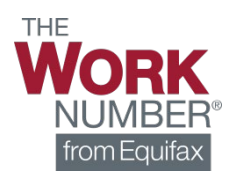

## **Employment Data Report**

Prince George's County Government uses The Work Number® to provide automated employment and income verification on our employees. Generate your own employment data report by using the instructions below.

To generate your own Employment Data Report:

- 1. Go to www.theworknumber.com
- 2. Select "Log In"
- 3. Select "View My Data"

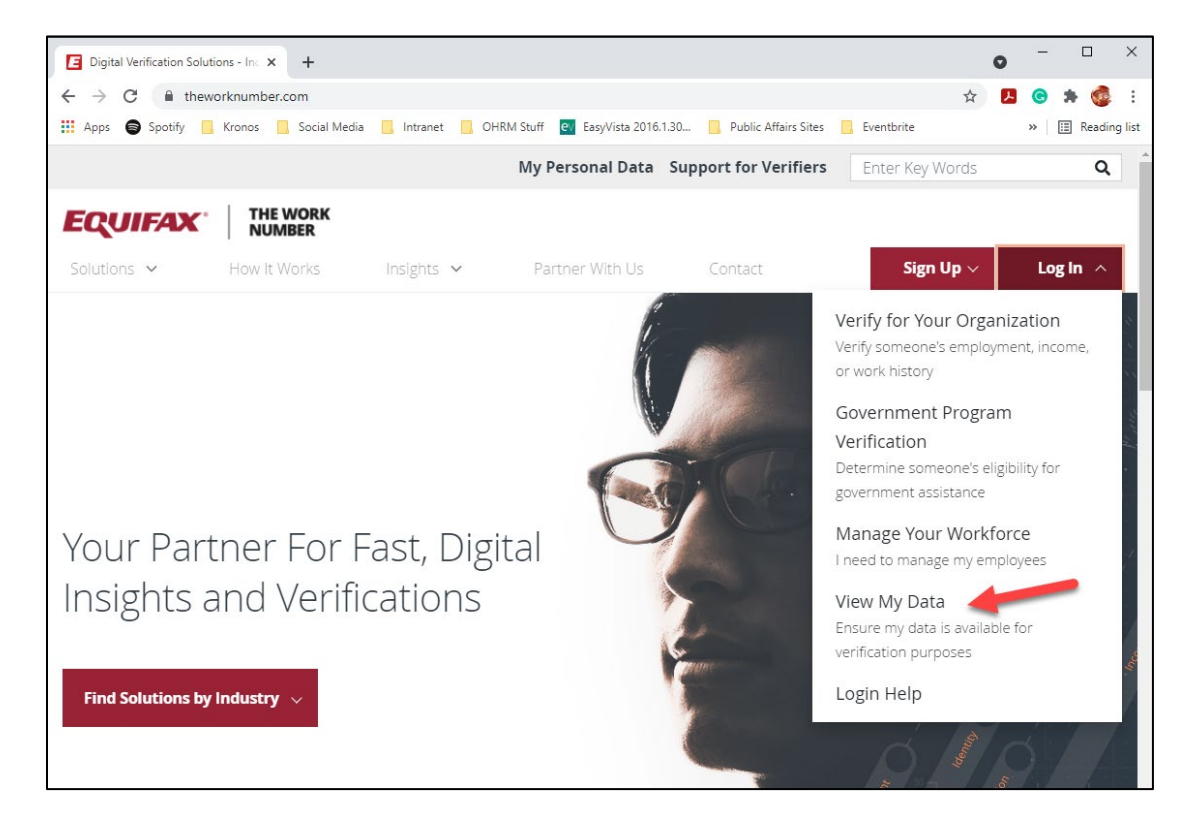

4. Enter the Employer ID for Prince George's County Government (13447)

| Dic Shttps://secure.theworknumber.ta × +     | • - • ×                                                                                          |
|----------------------------------------------|--------------------------------------------------------------------------------------------------|
| ← → C                                        | eer/PreAuthenticated/FindEmployer.aspx?ReturnUrl=%2ftwneeer%2fEmployeePages%2f 🖕 ይ 📀 🌲 🤹 🗄       |
| 🔢 Apps 🌍 Spotify 📙 Kronos 📙 Social Media 🛄 I | tranet 📙 OHRM Stuff 🛃 EasyVista 2016.1.30 📙 Public Affairs Sites 📒 Eventbrite 🛛 » 🖽 Reading list |
| EQUIFAX                                      | VERIFICATION                                                                                     |
| ← Back                                       |                                                                                                  |
| Enter Employer ID:<br><b>13447</b>           | Search Employers                                                                                 |

5. Select Prince George's County Government and click Select Employer

|                                                                         |                            |                       |                   |                   |     | <b>– – –</b>     |
|-------------------------------------------------------------------------|----------------------------|-----------------------|-------------------|-------------------|-----|------------------|
| Shttps://secure.theworknumber.tal × +                                   |                            |                       |                   |                   | 0   | - U X            |
| $\leftrightarrow$ $\rightarrow$ C $($ secure.theworknumber.talx.com/two | eeer/PreAuthenticated/Find | Employer.aspx?ReturnU | Irl=%2ftwneeer%2  | fEmployeePages%2f | ☆ 🚦 | l 💿 🗯 🧔 :        |
| 🗰 Apps 🖨 Spotify 📙 Kronos 📙 Social Media 📙                              | Intranet 📙 OHRM Stuff 🧧    | EasyVista 2016.1.30   | Public Affairs Si | tes 🧧 Eventbrite  |     | » 🔠 Reading list |
| EQUIFAX                                                                 |                            | VERIFICATIO           | N                 |                   |     |                  |
|                                                                         |                            | SERVICES              |                   |                   |     |                  |
| ← Back                                                                  |                            | DEITHOLD              |                   |                   |     |                  |
|                                                                         |                            |                       |                   |                   |     |                  |
|                                                                         | Find yo                    | ur employ             | er below          | ( <u>i</u> )      |     |                  |
|                                                                         |                            |                       |                   |                   |     |                  |
|                                                                         | 13447                      |                       |                   | Q                 |     |                  |
|                                                                         |                            |                       |                   |                   |     |                  |
|                                                                         |                            |                       |                   |                   |     |                  |
|                                                                         | Employer Name              | Employer Address      | Employer          |                   |     |                  |
|                                                                         |                            |                       | Code              |                   |     |                  |
|                                                                         | Prince George's            | 1400 McCormick        | 13447             |                   |     |                  |
|                                                                         | County Government          | Drive                 |                   |                   |     |                  |
|                                                                         |                            | Largo MD, 20774       |                   |                   |     |                  |
|                                                                         |                            | Sh                    | owing 1           |                   |     |                  |
|                                                                         |                            | 1                     |                   |                   |     |                  |
|                                                                         |                            | of<br>1               |                   |                   |     |                  |
|                                                                         | Select Employer            |                       |                   |                   |     |                  |
|                                                                         |                            |                       |                   |                   |     |                  |
|                                                                         |                            |                       |                   |                   |     |                  |

6. Log in using your existing username and password if you already have an account *or* click **Register Now** if you are a new user

| The Work Number Login                            | × +                                    |                                               |                                                              |                                | • - • ×          |
|--------------------------------------------------|----------------------------------------|-----------------------------------------------|--------------------------------------------------------------|--------------------------------|------------------|
| $\leftarrow$ $\rightarrow$ C $\square$ secure.ti | heworknumber.talx.com/twneeer/Pr       | eauthenticated/EnterIDAndF                    | PIN.ascx                                                     | <b>아</b> ☆                     | 🖪 😋 🗯 🚳 E        |
| 🗰 Apps 🌍 Spotify 📃 Kr                            | ronos 📙 Social Media 📙 Intranet        | OHRM Stuff ev EasyV                           | ista 2016.1.30 📙 Public Affairs Site                         | s 📙 Eventbrite                 | » 🔚 Reading list |
|                                                  | THE<br>WORK<br>NUMBER*<br>from Equilax | Privacy Policy 🗈 Help 💽                       |                                                              |                                |                  |
|                                                  | You are                                | not logged into the site.<br><u>Try Again</u> | © 2021 Equifax Workforce Solutions, a/                       | k/a TALX Corporation, a wholly |                  |
|                                                  |                                        |                                               |                                                              |                                |                  |
|                                                  | User ID:<br>User ID is<br>Forgot Use   | ase sensitive TID? Tontinue >                 | Register Now!<br>First time User?<br>Click here to register. |                                |                  |

7. Once logged in, click Request Instant Online Report

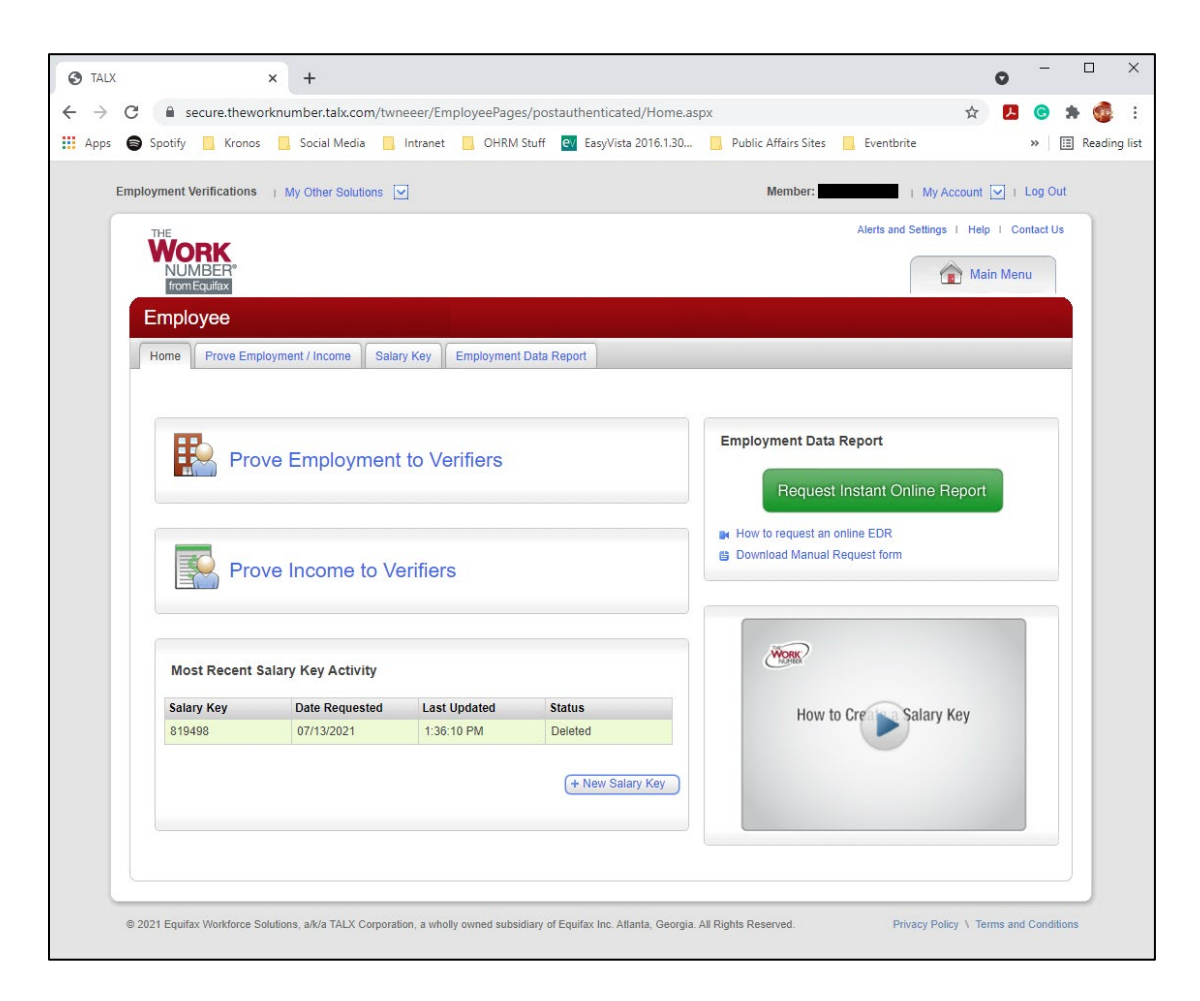

8. Complete the **Employment Data Report Request Form** and select **Get Instant Report Online** 

| TALX × +                             |                                                                                                    | 0                          | - 🗆 ×            |
|--------------------------------------|----------------------------------------------------------------------------------------------------|----------------------------|------------------|
| ← → C 🔒 secure.theworknumber.ta      | lx.com/twneeer/EmployeePages/postauthenticated/EmploymentDataReportRequest.aspx                                                                                                    | ☆ <u>►</u>                 | <b>e</b> * 🔹 :   |
| 🗰 Apps 🌍 Spotify 🛄 Kronos 📃 Social I | Aedia 🧧 Intranet 📙 OHRM Stuff 📴 EasyVista 2016.1.30 📙 Public Affairs Sites 📒 Eve                                                                                                    | ntbrite                    | » 🔠 Reading list |
| Employment Verifications   My Other  | Solutions Member:                                                                                                    | I My Account 🗹 I           | Log Out          |
|                                      | Alerts                                                                                                    | s and Settings   Help   Co | ntact Us         |
| Employee                             |                                                                                                    |                            |                  |
| Home Prove Employment / Inco         | ne Salary Key Employment Data Report                                                                                                    |                            |                  |
|                                      |                                                                                                    |                            |                  |
| (1) EDR Request Form                 | Employment Data Report Request Form                                                                                                    |                            |                  |
| (2) Finish & Print                   | Complete the form to download your instant online Employment Data Report.                                                                                                    |                            |                  |
|                                      | * Your State: Select One                                                                                                    |                            |                  |
|                                      | * Reason for request: Select One                                                                                                    |                            |                  |
|                                      | "Print full \$\$N?: Oyes  No what's this?                                                                                                    |                            |                  |
|                                      | Disclaimer - Some Employers Not Available Online                                                                                                    |                            | -                |
|                                      | If you have worked for any of the following companies you will not receive a complete Employment Dat<br>need to print the manual form and submit it manually for a complete report. | ta Report online and will  |                  |
|                                      | 10396 - State of California<br>10716 - Tx Dept of Criminal Justice Human Resources HQ Employee Svs<br>14817 - Oregon State University                                               | Manual Request Form        |                  |
|                                      | Get Instant Online Report >>                                                                                                    |                            |                  |
|                                      |                                                                                                    |                            |                  |

9. Click **Print Instant Employment Data Report** to download a PDF of your report

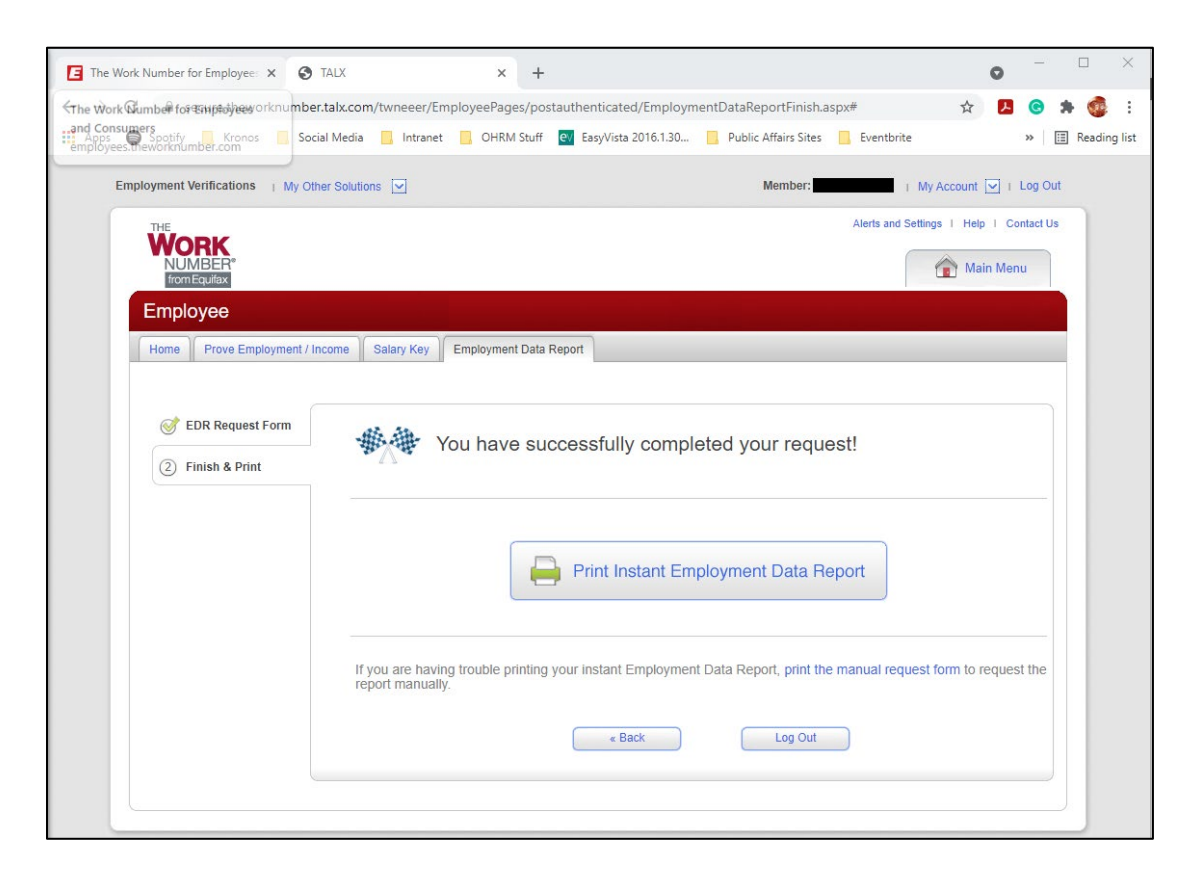

Congratulations! You have generated your own Employment Data Report using TheWorkNumber.

Office of Human Resources Management 1400 McCormick Drive Largo, MD 20774

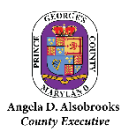